# 採用Novell客戶端身份驗證的思科安全服務客戶端 配置示例

### 目錄

<u>簡介</u> <u>背景資訊</u> <u>採用元件</u> <u>支援的功能</u> <u>不支援的功能</u> <u>安裝說明</u> <u>慣例</u> <u>Novell無上下文和無樹登入</u> <u>使用Novell客戶端的思科安全服務客戶端身份驗證</u> <u>思科安全服務客戶端配置</u> 相關資訊

## <u>簡介</u>

本文檔提供了如何在Windows 2000和Windows XP上使用Novell客戶端為Cisco安全服務客戶端配置 身份驗證的示例。

## <u>背景資訊</u>

### <u>採用元件</u>

本節列出本文中所用的軟體版本。

- 思科安全服務使用者端版本4.0可從<u>Cisco.com Software Center</u>(僅限註冊客戶)下載Cisco Secure Services Client。
- Novell客戶端版本4.91 SP1(帶修補程式TID2972711)註:為了確保Novell Client的4.91 SP1版本與SSC應用程式相容,必須下載並安裝修補程式工具包。有關修補程式套件的詳細資訊,請參閱<u>Novell Client Post-4.91 SP1修補程式套件「A」 TID2973054</u>。
- Novell Server 6.0 SP5或更高版本

### <u>支援的功能</u>

本節列出本檔案支援的功能。

- Novell客戶端正常登入(指定了上下文和樹)
- Novell客戶端LDAP無上下文登入

### <u>不支援的功能</u>

本節列出本檔案不支援的功能。

- Novell客戶端無樹登入
- Novell客戶端DSCAT無上下文登入

#### 安裝說明

您可以在安裝思科安全服務客戶端之前或之後安裝Novell客戶端。但是,如果從電腦中刪除Novell Client然後重新安裝,則必須刪除Cisco Secure Services Client,重新啟動電腦,然後重新安裝 Cisco Secure Services Client。此過程對於思科安全服務客戶端設定相應的登錄檔值是必需的。

#### <u>慣例</u>

如需檔案慣例的詳細資訊,請參閱<u>思科技術提示慣例</u>。

## <u>Novell無上下文和無樹登入</u>

在Novell網路中,身份驗證需要使用者名稱和密碼,以及使用者所屬的Novell目錄樹和上下文。當對 樹或上下文結構進行更改時,使用者需要在「新穎登入」對話方塊中更改其上下文資訊。此過程會 導致IT成本增加,以便管理和支援更改。

較大的Novell客戶使用LDAP無上下文登入,允許將多個樹合併到一個全域性樹中。無上下文登入不 要求使用者管理對其上下文或目錄層次結構中的位置的更改。可在後端更改上下文,而無需與管理 和支援這些更改相關的高成本。

除了無上下文登入外,Novell客戶端還支援無樹登入。使用無樹登入,使用者無需指定其所屬的 Novell目錄樹。這以相同的方式促進使用者在不同樹之間的移動,無上下文允許使用者在上下文之 間的移動對使用者是透明的。

## 使用Novell客戶端的思科安全服務客戶端身份驗證

當您通過單點登入(SSO)使用思科安全服務客戶端登入前連線功能時,使用者可以通過無情登入登入到Novell網路。但是,使用者必須輸入其樹和伺服器資訊。要獲得完整功能,系統必須配置單獨的身份驗證過程,該過程使用Cisco安全服務客戶端電腦身份驗證或Cisco安全服務客戶端上的登入前身份驗證,後者提示使用者輸入其IEEE 802.1X憑證。當您將802.1X與Novell環境的無上下文功能結合使用時,Cisco Secure Services Client將承擔上下文查詢功能;因此,Novell客戶端的配置方式可能會影響Cisco安全服務客戶端連線到網路所需的時間。

注意:當使用者在Novell登入過程中指定上下文時,Novell客戶端中不需要任何特殊設定。

預設情況下,Novell客戶端儲存上次成功登入的資訊。您可以配置登入欄位以顯示部分或不顯示預 設值。也就是說,出於安全原因,可以將欄位留空,也可以使用預設值填充這些欄位以方便使用。

**注意:使用無上下文登入**時,情景不會顯示在Novell Login對話方塊中,因為在使用者輸入其使用者 名稱和密碼並且Cisco安全服務客戶端已經通過網路驗證之前,情景查詢被抑制。

思科安全服務客戶端使用Novell客戶端中配置的資訊執行上下文查詢。您必須配置Novell客戶端以向

Novell網路進行身份驗證,就像始終指定上下文一樣。如果上下文查詢是從以前的成功登入中儲存 的,則思科安全服務客戶端所需的登入時間最多可縮短一分鐘。

**注意:**如果將Novell Client配置為儲存配置檔案以及使用者更改的上下文,則必須從Novell Client登 入螢幕中刪除它,以強制思科安全服務客戶端執行上下文查詢。

當上下文儲存在公共機器或具有多個使用者、需要不同上下文的機器上時,安全性會受到危害。為 確保安全性不受影響,您可以禁用儲存使用者配置檔案的Novell客戶端預設設定。

要禁用Novell客戶端預設設定以儲存使用者配置檔案,請完成以下步驟:

- 1. 按一下右鍵Novell系統托盤圖示,然後選擇屬性。
- 2. 按一下Location Profiles頁籤。
- 3. 選擇預設配置檔案,然後按一下Properties按鈕。
- 4. 從下拉選單中選擇Login Service。
- 5. 驗證服務例項是否設定為預設值,然後按一下Properties頁籤。系統將顯示Novell Login對話方 塊的樣例。各個頁籤控制對對話方塊功能區域的訪問。例如,「身份證明」頁籤僅包含「使用 者名稱」欄位。不允許密碼欄位包含預設值。
- 6. 取消選中位於頁籤上方的Save profile after successful login覈取方塊。註:如果希望「使用者 名稱」欄位的內容顯示為空白,請刪除該欄位的內容
- 7. 按一下NDS頁籤,然後選中Active Authenticator覈取方塊。
- 8. 從下拉選單中,為樹、上下文和伺服器選擇所需的選項。思科安全服務客戶端使用這些值來查 詢上下文資訊。通常,您可以為無情登入配置樹和伺服器,或者配置所有三個欄位(如果您知 道上下文)。如果您希望該欄位顯示為空白,則必須從下拉選單選擇空白欄位。不能在欄位內 容上退格。
- 9. 按一下**LDAP Contexless Login**頁籤,並驗證Enable LDAP Treless Login和Enable LDAP Contexless Login覈取方塊是否未選中。

| Novell Client Configuration           | ? ×                  |  |
|---------------------------------------|----------------------|--|
| DSCAT Contextless Login               | Update Agent         |  |
| Default Capture Proto                 | col Preferences      |  |
| Service Location Advanced Settings Ad | vanced Menu Settings |  |
| Client Location Profiles              | Advanced Login       |  |
| LDAF Contextiess Login Single Sign-on | DHCP Settings        |  |
| Enable LDAP Treeless Login            |                      |  |
| Enable LDAP Contextless Login         |                      |  |
| Enable LUAP Context Search Scope      |                      |  |
|                                       |                      |  |
| MTG                                   | Add 1                |  |
| MIG                                   | And                  |  |
|                                       | Delete               |  |
|                                       | Properties           |  |
| Servers                               |                      |  |
|                                       | Add                  |  |
| 192.168.1.60                          | Delete               |  |
|                                       | Properties           |  |
|                                       | 1 ispongeen.         |  |
|                                       | UB Down              |  |
| Settings                              |                      |  |
|                                       |                      |  |
| OK Cancel                             |                      |  |
|                                       |                      |  |

:由於LDAP無上下文登入在Novell客戶端中禁用且通過Cisco Secure Services客戶端受支援

,因此無法單獨設定此映像中顯示的各個引數。

| LDAP Contextless Login Settings                                                                                                    |                               | ? ×      |
|----------------------------------------------------------------------------------------------------|-------------------------------|----------|
| Settings                                                                                                    |                               |          |
| Parameters:<br>Alow Wildcards in Searches<br>Display Context<br>Display E-mail Address<br>Display Full Name<br>Display Given Name<br>Display Sumame<br>Display Sumame<br>Display Telephone Number<br>Display Unique ID<br>Search on E-mail Address<br>Search on Full Name<br>Search on Given Name | <u>S</u> etting:<br>Off       |          |
| Description<br>Set this value to On to allow wildcard so<br>the search attributes in LDAP Services                                                                                                    | earches for a<br>during login | any of 🔺 |
|                                                                                                    | ОК                            | Cancel   |

10. 按一下**DSCAT Contexless Login**頁籤,並驗證是否未選中Enable覈取方塊。

| Novell Client Configuration ? 🗙      |                          |  |  |
|--------------------------------------|--------------------------|--|--|
| Default Capture                      | Protocol Preferences     |  |  |
| Service Location Advanced Settings   | Advanced Menu Settings   |  |  |
| Client Location Profiles             | Advanced Login           |  |  |
| LDAP Contextless Login Single S      | ign-on DHCP Settings     |  |  |
| DSCAT Contextless Login              | Update Agent             |  |  |
| Enable                               |                          |  |  |
| ■ Wildcard Searching Allowed         |                          |  |  |
| 2 A Sepreh Timorut (see )            |                          |  |  |
| 2 Search ( Inteout (sec.)            |                          |  |  |
| For improved performance specify the | e Tree and distinguished |  |  |
| Catalog name's.                      |                          |  |  |
| Ties: Daraioà.                       |                          |  |  |
|                                      |                          |  |  |
|                                      |                          |  |  |
|                                      |                          |  |  |
|                                      |                          |  |  |
|                                      |                          |  |  |
|                                      |                          |  |  |
|                                      |                          |  |  |
| Add Reg                              | nove Replace             |  |  |
|                                      |                          |  |  |
|                                      | OK Cancel                |  |  |
|                                      |                          |  |  |

11. 按一下**OK**儲存更改並退出Novell Client應用程式。

這些更改將在下次登入時顯示在Novell Login對話方塊中。此影象提供Novell Login對話方塊的示例。

| 🔀 Novell I                                                                                                    | Login                                |
|----------------------------------------------------------------------------------------------------|--------------------------------------|
| Novel                                                                                                    | l₀ Client™ for Windows* N            |
| <u>U</u> ser Name<br><u>P</u> assword:                                                                         |                                      |
| NDS S                                                                                                    | cript Dial-up NMAS                   |
| <u>I</u> ree:                                                                                                  | MTG Trees                            |
| <u>C</u> ontext:                                                                                               | Contexts                             |
| Server:                                                                                                    | NOVELL1 Servers SecretStore' Novella |
|                                                                                                    |                                      |
| . And the second second second second second second second second second second second second second second se |                                      |
|                                                                                                    | OK Cancel Advanced <<                |

**注意:**在802.1X環境可用且身份驗證建立之前,Novell Login對話方塊中的某些功能不可用。例如 ,如果沒有網路連線,樹、上下文和伺服器按鈕將無法正常工作。

您可以將思科安全服務客戶端配置為允許802.1X在Novell之前對使用者進行身份驗證。在Network Profile對話方塊中,選中Automatically established User Connection和Before User Account。此外 ,驗證「自動建立機器連線」覈取方塊是否未選中。

## 思科安全服務客戶端配置

本節介紹要與Novell客戶端一起使用的關鍵思科安全服務客戶端設定。無論登入時是否指定上下文 ,思科安全服務客戶端的配置設定都保持不變。有關適用於您網路的其他配置設定,請參閱Cisco安 全服務客戶端幫助系統。

• 在Network Profile對話方塊中,選中Automatically established User connection覈取方塊和 Before user account (僅支援智慧卡/密碼) 覈取方塊。

| 🐵 Network Profile                                                                                                    |  |  |  |  |
|----------------------------------------------------------------------------------------------------|--|--|--|--|
| Network Name: Office Available to all users (public profile)                                                                                                    |  |  |  |  |
| <ul> <li>Automatically establish Machine connection</li> <li>Automatically establish User connection</li> <li>Before user account (supports smartcard/password only)</li> </ul> |  |  |  |  |
| Network Configuration Summary:                                                                                                    |  |  |  |  |
| Authentication: PEAP;                                                                                                    |  |  |  |  |
| Credentials: Use Single Sign On.                                                                                                    |  |  |  |  |
| ۳۶ Modify                                                                                                    |  |  |  |  |
| Access Devices                                                                                                    |  |  |  |  |
| Access / SSID Mode Notes                                                                                                    |  |  |  |  |
| MDChidden (hidden) WPA2 Enterprise<br>MDCis#1 WPA2 Enterprise                                                                                                    |  |  |  |  |
| Add     Modify Configuration     Remove       Help     QK     Cancel                                                                                                    |  |  |  |  |

• 在Network Authentication對話方塊中,選中Authentication Methods區域中的所需選項,然後 按一下**Use Single Sign on Credentials**單選按鈕。

| Network Authentication                                                                                                    | <u>×</u>                                                                                                    |
|----------------------------------------------------------------------------------------------------|----------------------------------------------------------------------------------------------------|
| Network: Office                                                                                                    |                                                                                                    |
| Authentication Methods:<br><ul> <li>Tum Off</li> <li>Tum On</li> <li>Use Usemame as Identity</li> <li>Use 'Anonymous' as Identity</li> </ul> Protocol <ul> <li>EAP-MD5</li> <li>EAP-MSCHAPv2</li> <li>EAP-TLS</li> </ul> | User Credentials:<br><ul> <li>Use Machine Credentials</li> <li>Use Single Sign on Credentials</li> <li>Request when needed</li> <li>Remember forever</li> <li>Remember for this session</li> <li>Remember for 5 minutes</li> </ul> |
| ☐ FAST<br>☐ GTC ✔ Configure                                                                                                    |                                                                                                    |
| Help                                                                                                    | OK Cancel                                                                                                    |

# <u>相關資訊</u>

• <u>技術支援與文件 - Cisco Systems</u>